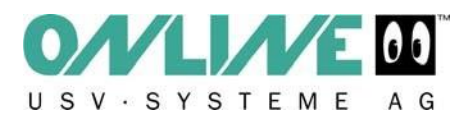

# Installare una nuova versione del software DataWatch

### 1. Configurazione e Back-Up

In presenza di configurazioni complesse di UPSMAN può essere utile salvare le impostazioni esportando determinate chiavi dal Registro di Sistema.

A tale scopo, utilizzando "regedit" trovare il percorso mostrato nello screenshot (HKEY LOCAL MACHINE )

| b.0   | uppphost   |   | UpsCable                | REG_SZ | 0                  |
|-------|------------|---|-------------------------|--------|--------------------|
| 1     | UPSMan     |   | <b>b</b> UpsDevice      | REG_SZ | COM1:2400, n, 8, 1 |
| 1     | Parameters | E | ab UpsDownDelay         | REG_SZ | 180                |
|       | Usb        |   | b UpsDownEnabled        | REG_SZ | no                 |
|       | usbccgp    |   | <b>b</b> UpsHoldMins    | REG_SZ | 4                  |
| Þ-1   | usbcir     |   | ab UpsID                | REG_SZ | 0                  |
| Þ0    | usbehci    |   | ab UpsLoad              | REG_SZ | 600.0              |
| Þ - 4 | usbhub     |   | <b>b</b> UpsLocation    | REG_SZ |                    |
|       | usbohci    | + | <b>ab</b> UpsmanVersion | REG_SZ | Not available      |
| 1     |            | • | ab UpsModel             | REG_SZ | APRANET MI 600     |

Computer\HKEY\_LOCAL\_MACHINE\SYSTEM\CurrentControlSet\services\UPSMan\Parameters

Esportare le chiavi selezionate.

#### 2. Disinstallazione

Disinstallare completamente il software DataWatch.

#### 3. Download

Scaricare gratuitamente l'ultima versione del software dal seguente link <u>http://www.online-usv.de/deutsch\_2/download.asp</u>.

#### 4. Reinstallazione

Reinstallare il software Datawatch: una nuova chiave di licenza è inclusa nel download effettuato. Dopo aver decompresso l'archjivio zip, viene creata una cartella che contiene un file denominato "Install\_CD\_Key.txt" contenente la Chiave di Licenza.

| 2urud • 🕥 • 🤧 💭 9                                                                                           | uchen | Ordner                                                                                                    |                                                |                                                  |                           |              |  |
|----------------------------------------------------------------------------------------------------|-------|----------------------------------------------------------------------------------------------------|------------------------------------------------|--------------------------------------------------|---------------------------|--------------|--|
| esse D:[DataWatch]2009.04.01                                                                                |       |                                                                                                    |                                                |                                                  | -                         | 💌 🛃 Wechsele |  |
| Datei- und Ordneraufgaben                                                                                   | *     | D 43                                                                                                    | 0                                              | 3                                                |                           | 11           |  |
| <ul> <li>Neuen Ordner erstellen</li> <li>Ordner im Web veröffentlichen</li> <li>Ordner freigeben</li> </ul> |       | DRIVERS                                                                                                    | winsetup                                       | AUTORUN.INF                                      | Instal_CD_Key.txt         | readme.bit   |  |
| Andere Orte                                                                                                 | \$    | SETUP.EXE                                                                                                    | SETUP.3CO                                      |                                                  |                           |              |  |
| DataWatch<br>Eigene Datelen<br>G Arbeitsplatz<br>Vetzwerkumgebung                                           |       | Det: Desbeter: /orms: Arisch: ?<br>Dut: Desbeter: /orms: Arisch: ?<br>DULTNE USV Systeme<br>UUSSANA inctallation key : |                                                |                                                  |                           |              |  |
| Details                                                                                                    | ¥     | WINDOWS VISTA/XP/2003/2000/NT/ME/98: 40%P4X???????????                                                                 |                                                |                                                  |                           |              |  |
|                                                                                                    |       | UNIX - M<br>For opti<br>licenses                                                                                       | AC X: 4DwP4X-<br>onal RCCMD (m<br>please conta | rrrrrrrrrrrr<br>ultiple server<br>t your UPS dea | shutdown via net<br>ller. | work)        |  |
|                                                                                                    |       | 10                                                                                                    |                                                |                                                  |                           | 2 /          |  |

## 5. Ripristinare le impostazioni precedenti

Fare doppio clic sul file creato in precedenza contenente le informazioni di configurazione del software DataWatch per importarle nel Registro di sistema.